# Mist 設定マニュアル

- WLAN -

## ボンジュールゲートウェイの設定

**ジュニパーネットワークス株式会社** 2021年7月 Ver 1.0

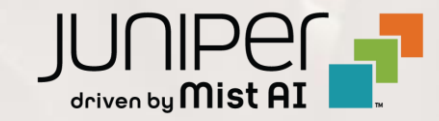

はじめに

- ◆ 本マニュアルは、『ボンジュールゲートウェイの設定』について説明します
- ◆ 手順内容は 2021年7月 時点の Mist Cloud にて確認を実施しております 実際の画面と表示が異なる場合は以下のアップデート情報をご確認下さい <u>https://www.mist.com/documentation/category/product-updates/</u>
- ◆ 設定内容やパラメータは導入する環境や構成によって異なります 各種設定内容の詳細は下記リンクよりご確認ください <u>https://www.mist.com/documentation/</u>
- ◆ 他にも多数の Mist 日本語マニュアルを「ソリューション&テクニカル情報サイト」に掲載しております <u>https://www.juniper.net/jp/ja/local/solution-technical-information/mist.html</u>

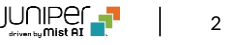

ボンジュールゲートウェイの概要

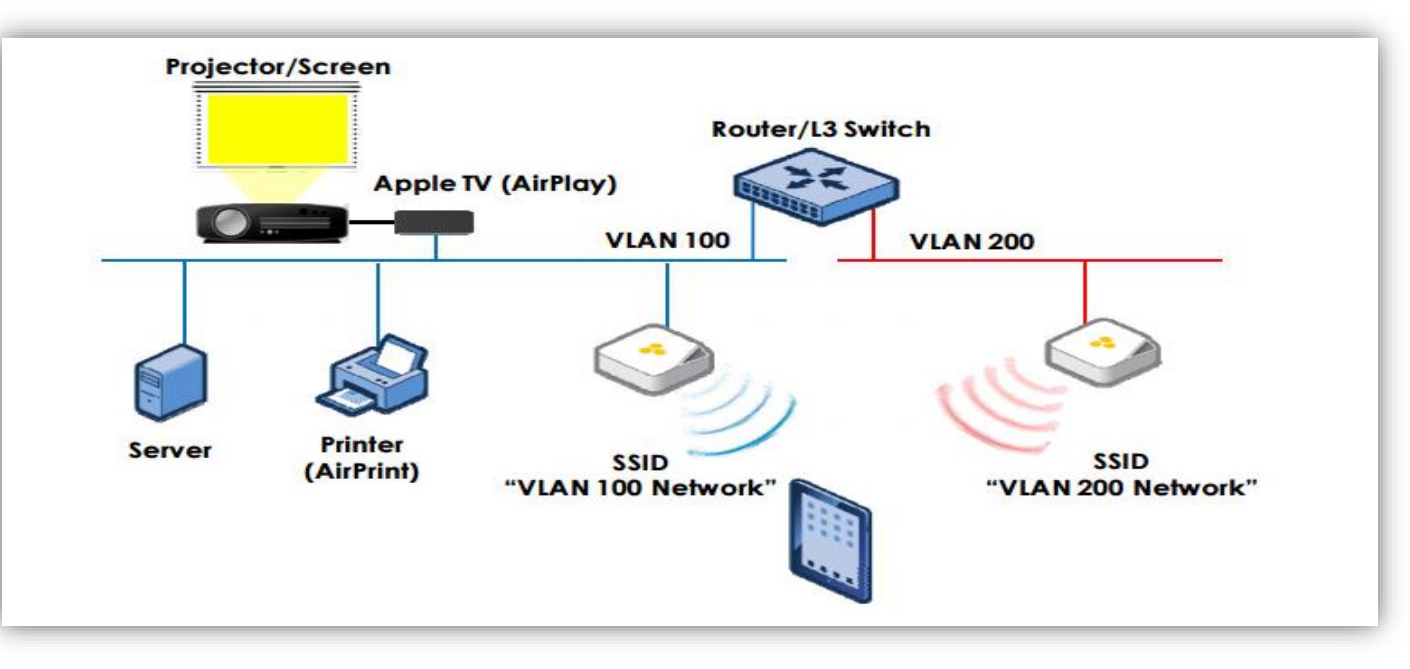

- ボンジュールは、アップル社が開発した、 IP ベースのアップル製デバイス向けゼロコンフィグレーションネットワークプロトコルです
- OS Xと iOS デバイスは、同じブロードキャストドメイン上にあるプリンタ、Apple TV、その他のクライアントなどを自動で探し出し、 ネットワーク設定を行うことなく提供されるサービスを利用することができます
- ボンジュールはマルチキャスト DNS (mDNS) を使用するため、デフォルトでは1つのブロードキャストドメイン内でのみ動作します
- Mist AP でボンジュールゲートウェイの設定を有効にすることにより、ある VLAN に接続しているユーザーが、

ネットワーク内の別の VLAN にある mDNS サービス(AppleTVなど)を発見できるようになります

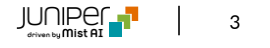

ボンジュールゲートウェイの設定

1. [Network] から [WLANs] をクリックします

| Mist             |                                                         |                                                                             |
|------------------|---------------------------------------------------------|-----------------------------------------------------------------------------|
| <b>⋘</b> Monitor | Monitor Wireless Wired WA                               | N Location Insights Site Primary Site -                                     |
| - A Marvis™ A    | Küsan Uyghur Cuisine 🖤                                  | Morris & Sons                                                               |
| O) Clients       | Atrium Gardens                                          | Townig / Codin bdy Y                                                        |
| • Access Points  | クロート・エレメン<br>ー・スクール 4th Street Bowl<br>od Priman/ Citte | Smog Hut Star                                                               |
| Switches         | WLANs<br>Setup wireless networks and guest portal pages | Tunnels<br>Configure tunnels for WLAN data                                  |
| Gateways         | Labels<br>Define labels for users, APs, WLANs, etc      | Packet Captures Create and download packet captures                         |
| ✓ Location       | Policy<br>Control access to network resources           | Radio Management<br>Setup and configure settings for RRM                    |
|                  | Security<br>View threats on your wireless network       | Pre-shared Keys<br>Create keys for users and groups                         |
| D Network        | Mist Edges<br>View and configure Mist Edges             | Switch Configuration<br>Apply consistent switch configuration across a site |
| Organization     |                                                         |                                                                             |

#### 2. 編集する無線 LAN を選択します

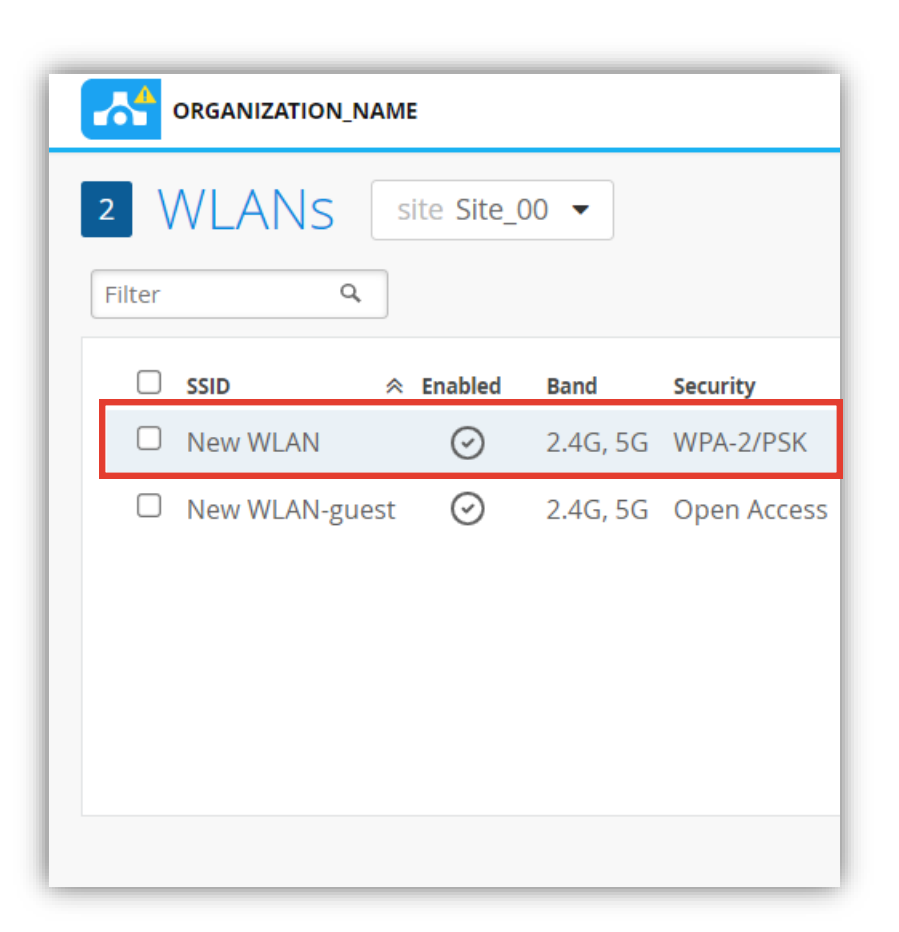

ボンジュールゲートウェイの設定

3. 設定は「Bonjour Gateway」 にて行います

| Bonjour Gateway      | () rc2 firmware required |
|----------------------|--------------------------|
| O Enabled 💿 Disabled |                          |

#### 4. [Enabled] を選択します

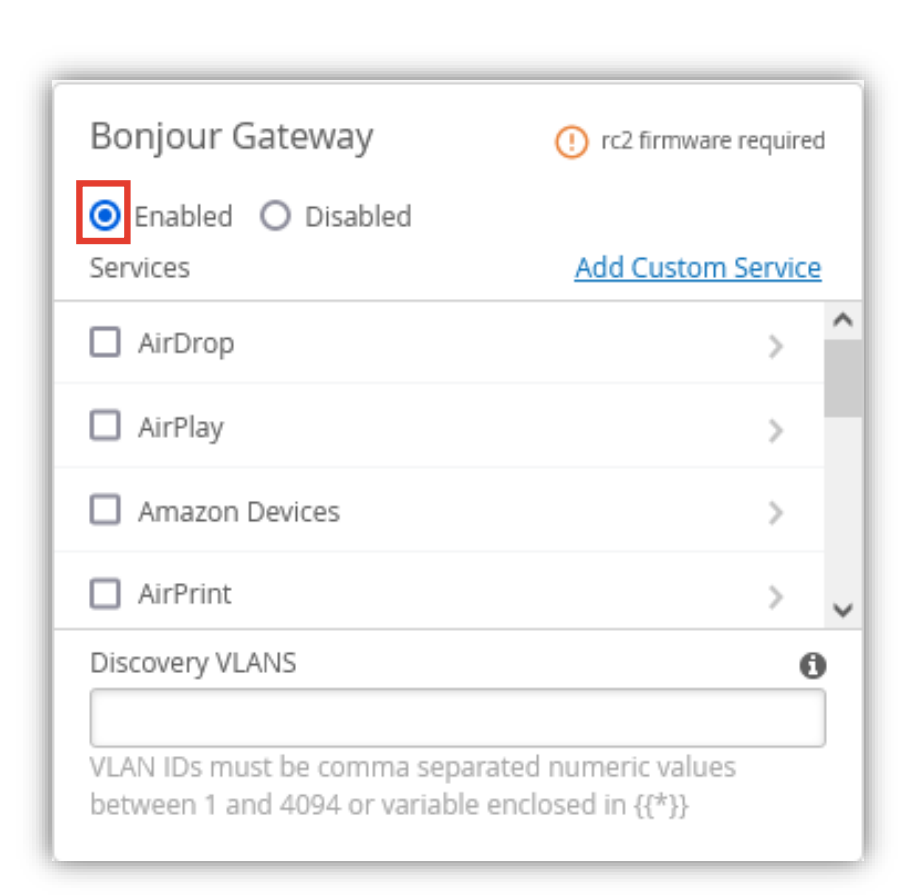

ボンジュールゲートウェイの設定

5. 有効にする mDNS サービスのチェックボックスを クリックします

| Bonjour Gateway                                                                             | (!) rc2 firmware re             | equire | d |
|---------------------------------------------------------------------------------------------|---------------------------------|--------|---|
| <ul> <li>Enabled</li> <li>Disabled</li> <li>Services</li> </ul>                             | Add Custom Se                   | ervic  | 2 |
| AirDrop                                                                                     | same Site                       | >      | ^ |
| ✔ AirPlay                                                                                   | same Site                       | >      |   |
| Amazon Devices                                                                              |                                 | >      |   |
| AirPrint                                                                                    |                                 | >      | ~ |
| Discovery VLANS<br>VLAN IDs must be comma separated<br>between 1 and 4094 or variable enclo | numeric values<br>osed in {{*}} | •      | ) |

6. [Save] をクリックし変更内容を保存します

|                      | TUE, 06:12    | PM         | 8 | Ô      | ? |
|----------------------|---------------|------------|---|--------|---|
| Create Template Dele | ete WLAN      | Save       |   | Cancel |   |
|                      |               |            |   |        |   |
|                      |               |            |   |        |   |
|                      |               |            |   |        |   |
| K with passphrase    | •• <u>Rev</u> | <u>eal</u> |   |        |   |
| PPSK Radius Mac Auth |               |            |   |        |   |
| P (802.1X)           |               |            |   |        |   |
| ess                  |               |            |   |        |   |
|                      |               |            |   |        |   |

## Appendix

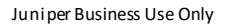

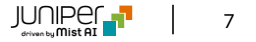

ロケーションベースフィルタリング

ユーザー端末とサービス端末が同一環境に接続されている場合のみ機能を有効にします 環境は [Floorplan]、[AP]、[Site] の3つから選択可能です

| Bonjour Gateway                                                | () rc2 firmware required                  | Bonjour Gateway                                                   | () rc2 firmware required               | Bonjour Gateway                                                | () rc2 firmware required                  |
|----------------------------------------------------------------|-------------------------------------------|-------------------------------------------------------------------|----------------------------------------|----------------------------------------------------------------|-------------------------------------------|
| 💿 Enabled 🔘 Disabled                                           |                                           | ● Enabled ○ Disabled                                              |                                        | 💿 Enabled 🔘 Disabled                                           |                                           |
| Services                                                       | Add Custom Service                        | Services                                                          | Add Custom Service                     | Services                                                       | Add Custom Service                        |
| AirDrop                                                        | > ^                                       | AirDrop                                                           | 0 🗸 🔨                                  | AirDrop                                                        | same Floorplan >                          |
| AirPlay                                                        |                                           | Discoverable on the same Site                                     | <b>•</b> 0                             | AirPlay                                                        | >                                         |
| Amazon Devices                                                 | >                                         | Restricted to RADIUS gr Floor                                     | rplan                                  | Amazon Devices                                                 | >                                         |
| AirPrint                                                       | > 🗸                                       | Discovery VLANS                                                   | 6                                      | AirPrint                                                       | > 🗸                                       |
| Discovery VLANS                                                | 0                                         |                                                                   |                                        | Discovery VLANS                                                | 0                                         |
| VLAN IDs must be comma separ<br>between 1 and 4094 or variable | rated numeric values<br>enclosed in {{*}} | VLAN IDs must be comma separa<br>between 1 and 4094 or variable e | ted numeric values<br>nclosed in {{*}} | VLAN IDs must be comma separ<br>between 1 and 4094 or variable | rated numeric values<br>enclosed in {{*}} |

ロールベースフィルタリング

特定の AAA アトリビュートにより定義されたユーザーグループラベルに該当するユーザのみを対象として機能を有効にします ユーザーグループラベルの作成詳細は「WXLAN (アクセス制御ポリシー)の設定」を参照してください

| Bonjour Gateway                                                                                     | () rc2 firmware required | Bonjour Gateway                                                                                     | () rc2 firmware required | Bonjour Gateway                                         | ! rc2 firmware required                           |
|----------------------------------------------------------------------------------------------------|--------------------------|----------------------------------------------------------------------------------------------------|--------------------------|---------------------------------------------------------|---------------------------------------------------|
| 💿 Enabled 🔘 Disabled                                                                                |                          | ● Enabled ○ Disabled                                                                                |                          | ● Enabled ○ Disabled                                    |                                                   |
| Services                                                                                            | Add Custom Service       | Services                                                                                            | Add Custom Service       | Services                                                | Add Custom Service                                |
| AirDrop                                                                                             | > ^                      | AirDrop                                                                                             | 0 🗸 🔨                    | AirDrop                                                 | teachers on same Site >                           |
| AirPlay                                                                                             |                          | Discoverable on the same Site                                                                       | • 0 ·····                | AirPlay                                                 | >                                                 |
| Amazon Devices                                                                                      | >                        | Restricted to RADIUS groups                                                                         | teachers                 | Amazon Devices                                          | >                                                 |
| AirPrint                                                                                            | > 🗸                      | Discovery VLANS                                                                                     | 0                        | AirPrint                                                | > 🗸                                               |
| Discovery VLANS                                                                                     | 0                        |                                                                                                    |                          | Discovery VLANS                                         | 0                                                 |
| VLAN IDs must be comma separated numeric values<br>between 1 and 4094 or variable enclosed in {{*}} |                          | VLAN IDs must be comma separated numeric values<br>between 1 and 4094 or variable enclosed in {{*}} |                          | VLAN IDs must be comma s<br>between 1 and 4094 or varia | eparated numeric values<br>able enclosed in {{*}} |

対象 VLAN の追加

デフォルトでは WLAN に設定された VLAN 間の接続をサポートします Discovery VLANs に VLAN ID を入力することで、有線のみで構成された VLAN を対象に含めることができます VLAN ID は固定値または変数で入力可能です

| Bonjour Gateway                                                | () rc2 firmware required                 |
|----------------------------------------------------------------|------------------------------------------|
| Enabled O Disabled Services                                    | Add Custom Service                       |
| AirDrop                                                        | > ^                                      |
| AirPlay                                                        | >                                        |
| Amazon Devices                                                 | >                                        |
| AirPrint                                                       | > 🗸                                      |
| Discovery VLANS                                                | 0                                        |
| VLAN IDs must be comma separ<br>between 1 and 4094 or variable | ated numeric values<br>enclosed in {{*}} |

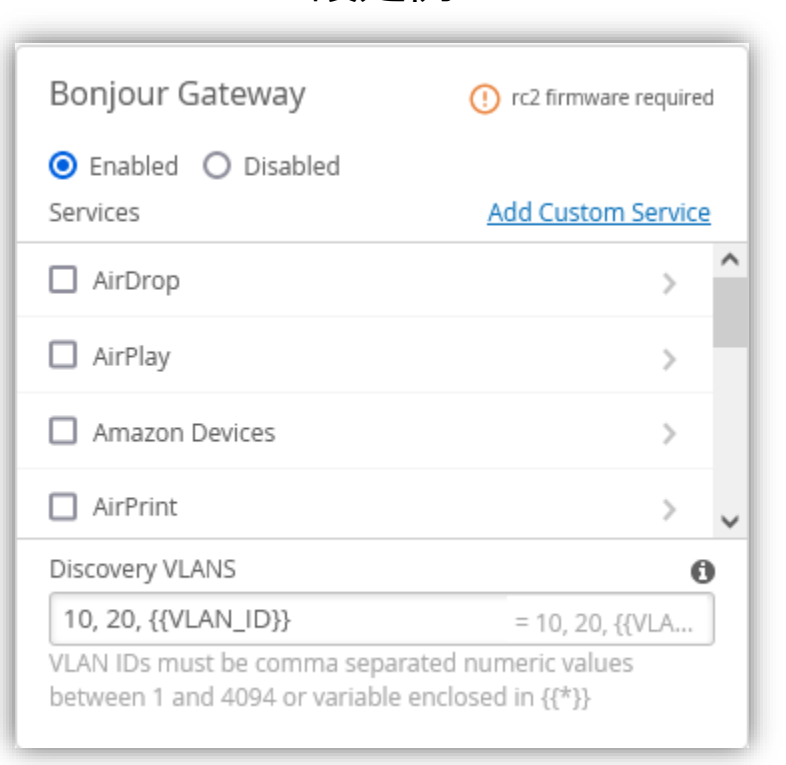

設定例

カスタマイズされたサービスの追加

Airplay 等の予め用意されたサービス以外にサービスを追加することが可能です Service Name に追加したいサービス名を入力します ワイルドカードが有効となっているため、一部の文字が含まれていると対象となります 以下の例では、homeconnect と入力されると、homeconnect.\_tcp.\_local というサービス名が対象となります

| Bonjour Gateway                                                                                     | () rc2 firmware required | Bonjour Gateway               | () rc2 firmware required | Bonjour Gateway                                                              | () rc2 firmware require         |
|----------------------------------------------------------------------------------------------------|--------------------------|-------------------------------|--------------------------|------------------------------------------------------------------------------|---------------------------------|
| 💿 Enabled 🔘 Disabled                                                                                |                          |                               |                          | Enabled O Disabled                                                           |                                 |
| Services                                                                                            | Add Custom Service       | Services                      | Add Custom Service       | Services                                                                     | Add Custom Servic               |
| AirDrop                                                                                             | > ^                      | Add Custon                    | n Service 🗸 🗸            | Scanner                                                                      | >                               |
| AirPlay                                                                                             | >                        | Service Name homeconnect      |                          | Wake-On-Network / SleepProxy                                                 | >                               |
| Amazon Devices                                                                                      | >                        | Discoverable on the same Site | e ▼ 0                    | <br>Spotify Connect                                                          | >                               |
| AirPrint                                                                                            | > <b>.</b>               | Restricted to RADIUS groups   | 5                        | ✓ homeconnect                                                                | same Site 💙                     |
| Discovery VLANS                                                                                     | 0                        | Discovery VLANS               | 0                        | Discovery VLANS                                                              | (                               |
| VLAN IDs must be comma separated numeric values<br>between 1 and 4094 or variable enclosed in {{*}} |                          | VLAN IDs must be comma separ  | rated numeric values     | L<br>VLAN IDs must be comma separated<br>between 1 and 4094 or variable encl | numeric values<br>osed in {{*}} |